## DOZUKI

## How to Locate the Step ID

This guide demonstrates how to locate the step ID of a step within a guide.

Written By: Dozuki System

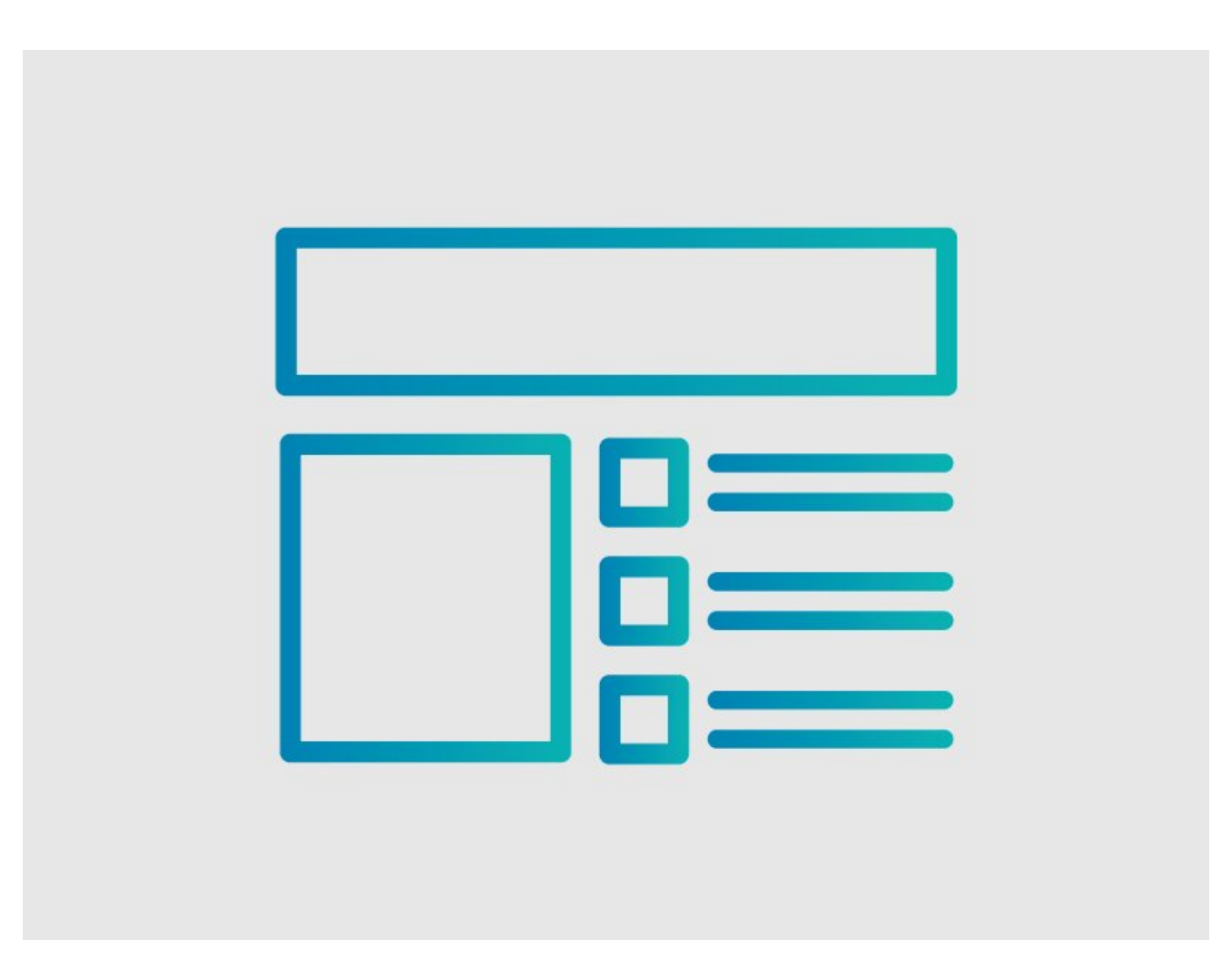

This document was generated on 2024-04-25 08:42:23 AM (MST).

How to Locate the Step ID

## INTRODUCTION

This guide demonstrates how to locate the step ID of a step within a guide.

This document was generated on 2024-04-25 08:42:23 AM (MST).

## Step 1 — Creating a Link to a Step

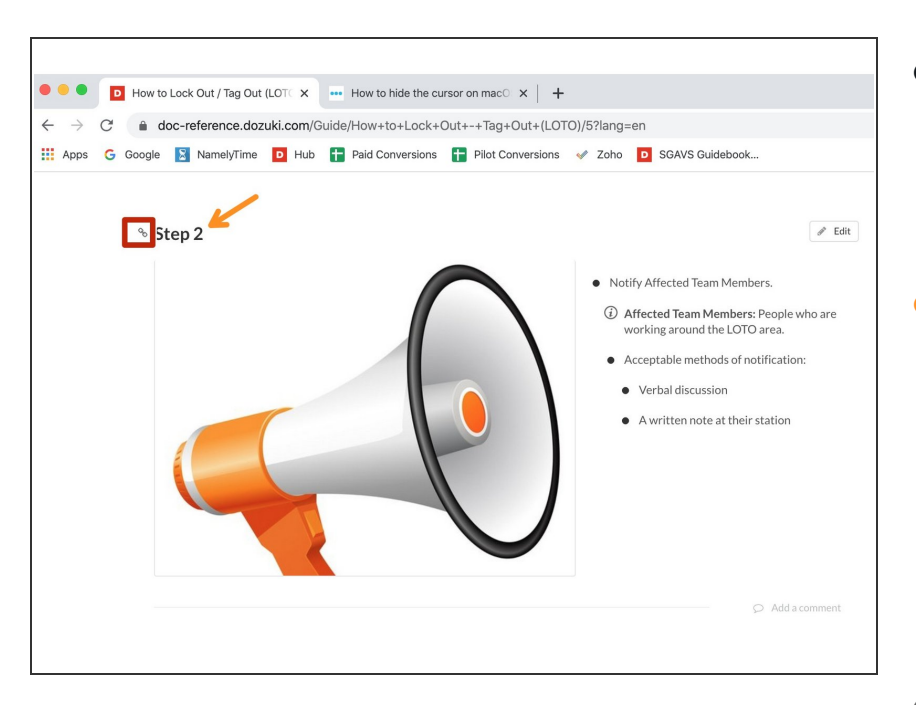

- Move your cursor over the step title.
  - A link icon displays to the left of the step number.
- Click on the step title, and the URL of the guide now has the step ID appended to the end of it.
  - The step ID can be found at the end of the guide URL.
  - The number following the letter s
    is the step ID.
- Once you know the step ID, you can link to individual steps. Copy the guide URL with the step number included at the end and <u>create a link</u> as you normally would.

This document was generated on 2024-04-25 08:42:23 AM (MST).